# **Online Application Procedure Instructions**

After your Home University has nominated you for exchange studies at the Udmurt State University (UdSU), you can apply for admission.

Please mind the application deadlines! Online portal will be available only in the stated periods:

Fall semester/Full academic year:April 01 - May 31Spring semester:September 01 - November 01Please note that late applications will not be considered!

There are 6 steps in the application procedure:

## **STEP 1. Enter IIAS Portal**

Once you read and understand the information provided at the UdSU page

STUDENT EXCHANGE PROGRAM (<u>http://udsu.ru/English/Study/Exchange-Credit-</u>

Mobility-Programmes/Student-Exchange-Program), please, click the link: Register Now!

and you will be re-directed to the IIAS portal.

**IIAS portal** is an Integrated Information Analytical System portal of UdSU where you can create your own Personal Account of a Visiting student and complete your application for studies.

| Удмуртский госуда                                                                                                    | рственный университет (У)                                                                                                    |
|----------------------------------------------------------------------------------------------------|----------------------------------------------------------------------------------------------------|
| Управление Инфо                                                                                                    | рмационного Обеспечения                                                                                                    |
|                                                                                                    |                                                                                                    |
| Авторизация                                                                                                    |                                                                                                    |
| Логин/Usemame                                                                                                    | Узажаемый участник программы академической мобильности!                                                                                                    |
| Паропь/Password                                                                                                    | Улиуртский государственный университет предоставляет возможность подать заявку на обучение в зпектронно-пифровой форме (электронную заявку)<br>в «Личном кабинете» иностранного студента.                                                                                                    |
| Boňrn/Log in                                                                                                    |                                                                                                    |
| Регистрация Register<br>Вопуосиотеетска коуталу ШИАС<br>(2010) (2010) (2010) Дабо<br>Вопу у Вос отк замесания, почелания<br>или надоексоцибние в работе коутала<br>или мадоексоцибние в работе коутала | <ul> <li>скон пичные данные;</li> <li>скон пичные данные;</li> <li>апшиналиюнную форму;</li> <li>необходиные документы дих обучения в УдГУ.</li> <li>Вы можете самостоятельно внести необходиные поменения в апшиналиюнную форму (фио, дата рождения, место рождения, адрес регистрации, и тл.) до крайнет сомодани нализи и сопутствующих документов.</li> </ul> |
| ψου kave any comments, complaints or<br>suggestions, or you find any errors, please<br>contact us as gyrital@hississifiere                                                                             | Inorms measures a performance of the completed application form (you can edit your sumame, date of birth, place of birth, address, etc) until the deadline for submission of the completed application with supporting documents.                                                                                                    |

Please read the information in the opened window (it is presented both in Russian and English), and then click on *Perucmpauus/Register* to proceed with the next stage of the online application procedure (Pre-registration)

# STEP 2. Pre-register (Fill in the online registration form)

In the pre-registration form you provide your personal details.

All fields marked with \* are obligatory.

Give your family name (surname) and name(-s) as they are given in your travel (foreign) passport.

|          | and the second second                                         |               |                 |                 |
|----------|---------------------------------------------------------------|---------------|-----------------|-----------------|
| Username | Registering for a Personal Account (RU/EN)                    |               |                 |                 |
| Password | Upon completing this re                                       | gistration fo | orm your usern  | ame and initial |
| Login    | password for access to your Personal Account will be e-mailed |               |                 | e e-mailed      |
|          | to you within 2 working                                       | days.         |                 |                 |
|          | * These fields are obligat                                    | tory          |                 |                 |
|          | Personal Information                                          | 2             |                 |                 |
|          | Surname *                                                     |               |                 |                 |
|          | First name(s) *                                               |               |                 |                 |
|          | Patronymic                                                    |               |                 |                 |
|          | Sex                                                           |               |                 | *               |
|          | Date of birth *                                               | Day 🛩         | Month: 😒        | Year: 💌         |
|          | Place of residence                                            | 1             |                 |                 |
|          | (country, city) *                                             |               |                 |                 |
|          |                                                               |               |                 |                 |
|          |                                                               |               |                 |                 |
|          |                                                               |               |                 | 12              |
|          | Contact information                                           | >             |                 |                 |
|          | Personal e-mail address                                       | *             |                 |                 |
|          |                                                               |               |                 |                 |
|          |                                                               |               |                 |                 |
|          | I laggee to the proce                                         | essing of my  | r personal data |                 |
|          |                                                               |               |                 |                 |
|          | Apply for Registr                                             | ation         |                 |                 |
|          | Apply for Registr                                             | ation         |                 |                 |

After registering, <u>within 2 working days</u> you will receive a confirmation of the registration to the email account you provided with a personal username and a password to log into your IIAS account. You will be able to start your application, selecting the level and the field of study which you are interested in.

## STEP 3. Enter your Personal account of a visiting student

Once you are e-mailed a login and a password for entering your Personal Account at the IIAS online portal, please enter your Personal Account. You can do this by:

1) clicking on <u>IIAS portal or Register now!</u> links at <u>http://udsu.ru/English/Study/Exchange-Credit-Mobility-Programmes/Student-Exchange-Program</u>

or

2) following the instructions given in the e-mail message you received.

The following window will open containing the Information section which you should read carefully before starting your application:

|                                              | GENERAL INFORMATION<br>FOR EXCHANGE STUDENTS (BILATERAL AGREEMENT) AND ERSAMUS+ STUDENTS                                                                                                    |
|----------------------------------------------|----------------------------------------------------------------------------------------------------|
| Таб. №                                       | Before you begin, please read the INSTRUCTION SHEFT how to fill in the online application carefully!                                                                                                    |
| Log out                                      | beine for sogni, press reaction of the second structure and the same approximet approximet approximet approximet approximation carrier and                                                                                                    |
| Log out                                      | The Application Form consists of 4 sections which are to be filled in by any international student irrespective of his/her type of academic mobility:                                                                                                    |
| DUCEN                                        | 1. Personal data                                                                                                    |
| RUTEN                                        | 2. Academic background                                                                                                    |
| NEWS                                         | 3. Studying at UdSU<br>4. Additional information                                                                                                    |
| VISITING STUDENT                             |                                                                                                    |
| Information                                  | All 4 sections of the Application form should be filled in online. Then it should be printed out, signed and accompanied by an applicant's passport-size photo attached to it. Finally, the Application form should be scanned and uploaded to the section «Upload Documents»;                                                                                                    |
| Application Form                             | The second second s |
| Upload documents                             | Particular emphasis is placed upon the section «Optoad Documents»:                                                                                                    |
| Messages                                     | We do not consider or accept applications without the required supplementary documents or with an incomplete package of the required documents.                                                                                                    |
| MY DATA                                      |                                                                                                    |
| Personal Information                         | All international students irrespective of their type of academic mobility should upload next documents to the section «Upload Documents»:                                                                                                    |
| Change the Password                          | 1. Scanned Application form (with a passport size photo and a signature), i.e. the Application form that they have filled in online.                                                                                                    |
| FIG (Dented IIAS)                            | 2. Stanley of a ver passport. The Russian Federation faw requires six months various of a daver passport from the date of the interformed exit from the constru-                                                                                                    |
| 1110 (1707)00 10107                          | 3 Learning agreement                                                                                                    |
| 10                                           | 4 Buissian Januara assessment                                                                                                    |
| complaints or suggestions, or                | Transcript of Records                                                                                                    |
| you find any errors, please<br>contact us at | 6. Consent to personal data processing                                                                                                    |
| portal@asu.udsu.ru.                          | Forms of the stated above documents with their detailed description you can find here                                                                                                    |
|                                              | PLEASE NOTE THE DEADLINE FOR SUBMISSION OF COMPLETED APPLICATIONS WITH SUPPORTING DOCUMENTS IS SPECIFIED<br>IN THE INSTRUCTIONS!                                                                                                    |

Now please start completing your application form by clicking on the Application Form in the left-side menu.

#### The following screen will open:

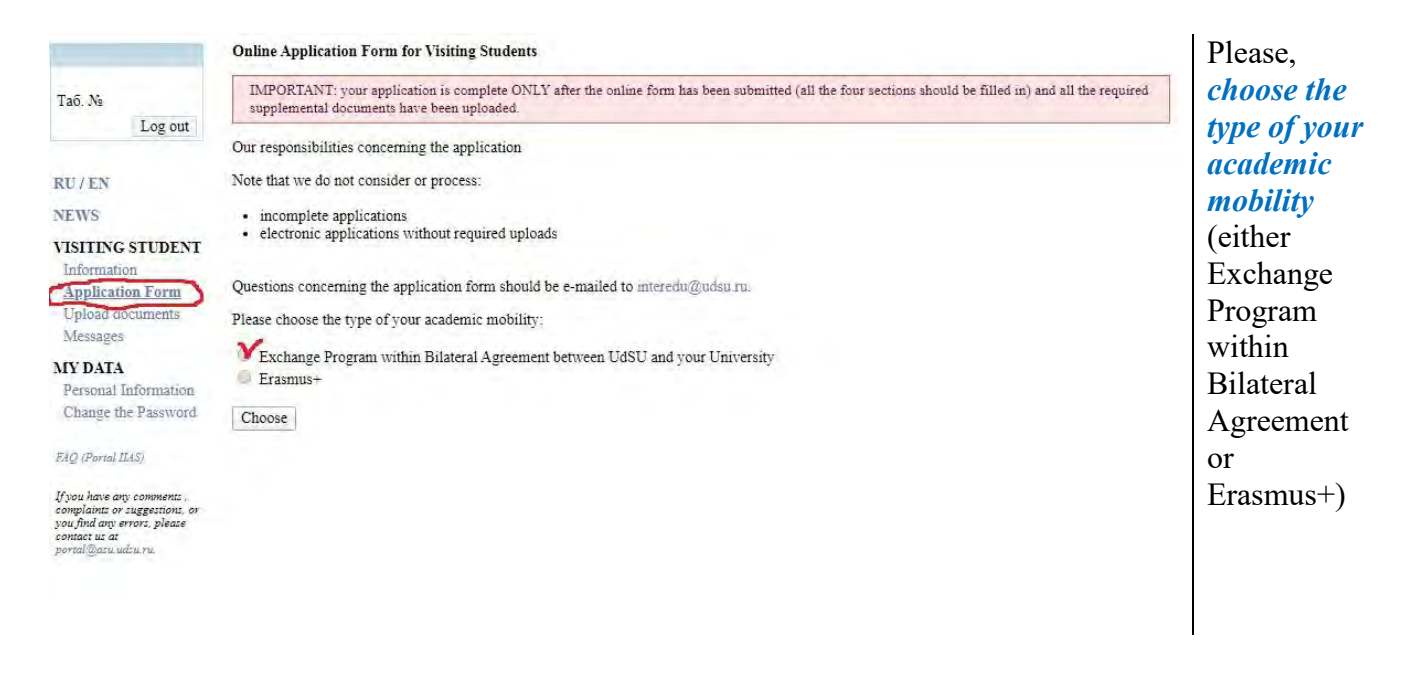

## STEP 4. Complete your Application, which consists of 4 sections:

Please read the instructions for the application procedure carefully before filling in the application form and check the available fields and the study opportunities. Before starting the application process, make sure you have information on your previous studies as this information must be given in the application form.

### • Complete Section 1: Personal Data

In this section you will need to enter the details of:

- ✓ your <u>Travel (foreign) passport</u>,
- ✓ your <u>Home address</u>,
- ✓ the person you want to be contacted in case of emergency (e.g.: mother, father)
- ✓ the <u>place of receiving a Russian visa</u>.

Be sure to fill in true and correct personal information in the first section of the Application Form as we need these data for processing an Invitation Letter (Letter of Acceptance) for you. Invitation Letter is required to apply for a STUDENT VISA to enter the Russian Federation.

Once you have filled in the required information, please press the button "Continue". After you do that, the provided information will be saved and you will automatically proceed with the Section 2 of the Online Application.

# • Complete Section 2: Academic Background

In this section you will need to enter the details of:

- ✓ <u>Home institution</u>
- ✓ <u>Faculty/Department</u>:
- ✓ <u>Field/Area of Study</u>:
- ✓ <u>Current degree/educational status</u>
- ✓ <u>Number of years of higher education study prior to academic mobility:</u>
- ✓ <u>Native Language</u>:
- ✓ <u>Level of Russian Language</u>: Udmurt State University requires language skills in Russian that correspond to Level B1-B2 on the CEFR scale (Common European Framework of Reference).
- ✓ <u>Other Language</u>

Once you have filled in the required information, please press the button "Continue". After you do that, the provided information will be saved and you will automatically proceed with the Section 3 of the Online Application.

# • Complete Section 3: Studying at UdSU

In this section you will need to enter the details of:

- ✓ <u>Host Faculty/Institute</u> (Please select the Faculty you would like to study at UdSU)
- ✓ <u>Academic Year</u>
- ✓ <u>Period of academic mobility</u>: (Full academic year, Fall semester, or Spring semester. Check the application periods accordingly – in spring you can apply for the whole academic year or autumn semester. Spring semester applications are sent in the beginning of autumn).
- ✓ <u>Start academic mobility</u>
- ✓ End academic mobility
- ✓ <u>Length of academic mobility in months</u>
- ✓ Consent to participation in the Orientation Week at the beginning of the academic year:

REMEMBER! This Orientation Week is important for you to attend. It will help you adjust to the students life in the Udmurt State University and everyday situations that may vary from your country, as well as help you with practical issues you will face once arriving to Russia (e.g.: registration with the immigration, etc). If

you do not attend the Orientation Week, you agree to study the Orientation Handbook and deal with the practical issues on your own.

Statement of your study plan and purpose at Udmurt State University (your study motivation, up to a maximum of 1000 signs):

| Section 1 Sect                                                                                                    | tion 2 Section 3 Section 4                                                                                                    |         |
|----------------------------------------------------------------------------------------------------|----------------------------------------------------------------------------------------------------|---------|
| Studying at UDS                                                                                                    | U                                                                                                    |         |
| ***                                                                                                    |                                                                                                    |         |
| Faculty/Institute:                                                                                                    | Institute of Arts and Design                                                                                                    | •       |
| Academic Year:                                                                                                    | 2020/2021 •                                                                                                    |         |
| Period of<br>academic<br>mobility: *                                                                                                    | Fall Semester 🔹                                                                                                    |         |
| Start academic mobility: *                                                                                                    | last week of August 🔻                                                                                                    |         |
| End academic mobility: *                                                                                                    | end of January 🔻                                                                                                    |         |
| Length of<br>academic<br>mobility in<br>months: *                                                                                              | 5-6 🔻                                                                                                    |         |
| I understand th<br>students! (Otherw<br>issues on my own                                                                                       | at I should attend Orientation Week, which is compulsory for all visiting<br>vise I agree to study the <b>Orientation handbook</b> and deal with practical<br>a) | ng<br>1 |
| Statement of<br>your study plan<br>and purpose at<br>Udmurt State<br>University<br>(study<br>motivation, up<br>to a maximum<br>of 1000 signs): |                                                                                                    |         |
| END OF SECT.<br>If you press «Co<br>and you will auto<br>application.                                                                          | ION 3<br>ntinue» button, the provided information will be saved<br>matically proceed with the Section 4 of the online                                            |         |

Once you have filled in the required information, please press the "Continue" button. After you do that, the provided information will be saved and you will automatically proceed with the last section of the Online Application (Section 4).

### • Complete Section 4: Additional Information

- ✓ Expected date of arrival in Russia:
- ✓ Expected date of arrival in Izhevsk:
- ✓ Expected date of departure from Izhevsk:
- ✓ <u>Housing</u>: (You should specify whether you would like to live in the dormitory or off-campus)
- ✓ <u>Disability Statement</u>: Note: You only need to complete this section if you require disability support during your study period at the Udmurt State University. If you have a disability that will affect your studies, please provide us with full details so that your needs can be assessed by the University. If you do not have a disability that will affect your studies, please don't complete this section

| Key dates for application to the autumn semester/full acad                                                                                                    | lemic year 01 April 2020 - 01 June 2020.                                                                                                    |                                                                                        |
|----------------------------------------------------------------------------------------------------|----------------------------------------------------------------------------------------------------|----------------------------------------------------------------------------------------|
| Key dates for application to the spring semester 01 Septen                                                                                                    | aber 2020 - 31 October 2020.                                                                                                    |                                                                                        |
| Section 1 Section 2 Section 3 Section 4                                                                                                    |                                                                                                    |                                                                                        |
| Additional information                                                                                                    |                                                                                                    |                                                                                        |
| Expected date of arrival in Russia: *                                                                                                    | 29.08.2020                                                                                                    |                                                                                        |
| Expected date of arrival in Izhevsk: *                                                                                                    | 30.08.2020                                                                                                    |                                                                                        |
| Expected date of departure from Izhevsk: *                                                                                                    | 17.01.2021                                                                                                    |                                                                                        |
| Housing: *                                                                                                    | UdSU Dormitory     Off-Campus Housing                                                                                                    |                                                                                        |
| I need howing in the UdCU domitory *                                                                                                    | from: 30.08.2020                                                                                                    |                                                                                        |
| I need housing in the UdSU dormitory: *                                                                                                    | till: 17.01.2021                                                                                                    |                                                                                        |
| Disability Statement:                                                                                                    |                                                                                                    |                                                                                        |
| Note: You only need to complete this section if you require dis<br>will affect your studies, please provide us with full details so th<br>studies, please don't complete this section.                                                                                                    | ability support during your study period at the Udmu<br>hat your needs can be assessed by the University. If y                                                                                                    | rt State University. If you have a disabi<br>ou do not have a disability that will aff |
| I dertify that the above information is correct and true. I u<br>ineligible for admission or enrollment in the Udmurt State U                                                                                                    | inderstand that any false information will affect the<br>University                                                                                                    | e decision on my application and mal                                                   |
| END OF SECTION 4<br>Once you entered all the required information, please press<br>information you entered will be saved.<br>SAVE<br>Now you can print out your Application form by pressing the<br>photo to it. After that scan the Application form to be upload<br>PRINT<br>Please check carefully the information you entered. Once y<br>modifications to the application form.<br>NB! You should press the button "Submit" after you upload | the button "Save". It will cause no visual changes<br><u>he button. Then sign your application form and atta</u><br><u>ded</u> to the section Upload documents.<br><u>rou press the button "Submit", you will not be a</u><br><u>led all the required documents in the section</u> "Uplo | on the page, but the<br>ach a passport-size<br>ble to make any<br>ad documents".       |

Once you entered all the required information, please press  $\overline{SAVE}$  button. It will cause no visual changes on the page, but the information you entered will be saved.

Now you can print out your Application form by pressing the **PRINT** button. Then sign your application form and attach a passport-size photo to it. After that scan the Application form to be uploaded to the section <u>Upload documents</u>.

Please check carefully the information you entered. Once you press **SUBMIT** button, you will not be able to make any modifications to the application form.

NB! You should press SUBMIT button after you uploaded all the required documents in the section "Upload Documents".

# STEP 5. Upload the application package to the section Upload documents at IIAS online

portal.

This section of the online application is designed for uploading scanned versions of the supporting documents required for your admission to the Udmurt State University as an Exchange student.

| g out Please upload the following                                                                                                    | documents:                                                                                                    |                                                                                                    |                          |
|----------------------------------------------------------------------------------------------------|----------------------------------------------------------------------------------------------------|----------------------------------------------------------------------------------------------------|--------------------------|
|                                                                                                    | Required documents                                                                                                    |                                                                                                    |                          |
| the second second second second second second second second second second second second second second second se                                                                                                    | Document                                                                                                    |                                                                                                    | Date                     |
| Scanned Application form (w                                                                                                    | Scanned Application form (with your photo and signature)                                                                                                    |                                                                                                    |                          |
| Scanned travel passport                                                                                                    | Scanned travel passport                                                                                                    |                                                                                                    |                          |
| Learning agreement *                                                                                                    | Learning agreement *                                                                                                    |                                                                                                    |                          |
| Russian language assessment                                                                                                    | Russian language assessment *                                                                                                    |                                                                                                    |                          |
| Transcript of records **                                                                                                    | Transcript of records **                                                                                                    |                                                                                                    |                          |
|                                                                                                    |                                                                                                    |                                                                                                    |                          |
| Consent to personal data proc<br>* You can download forms of                                                                                                    | essing *<br>he required documents here                                                                                                    |                                                                                                    |                          |
| Consent to personal data proc<br>* You can download forms of<br>** This document must be a so<br>grades you have received. The<br>home university.                                                                                                    | essing *<br>he required documents here<br>anned version of the printed list of all courses you l<br>document can be presented in English or Russian a                                                                                                | have taken to date at your home univers<br>nd must be stamped and signed by offic                                 | ity and th<br>ials at yo |
| Consent to personal data proc<br>* You can download forms of<br>** This document must be a so<br>grades you have received. The<br>home university.                                                                                                    | essing *<br>he required documents here<br>anned version of the printed list of all courses you l<br>document can be presented in English or Russian a<br><b>Upload document</b>                                                                      | have taken to date at your home univers<br>nd must be stamped and signed by offic                                 | ity and th<br>ials at yo |
| Consent to personal data proc<br>* You can download forms of i<br>** This document must be a so<br>grades you have received. The<br>home university.<br>entz,<br>entz,<br>entz,<br>entz,<br>entz,<br>entz,<br>entz,<br>entz,<br>entz,<br>entz,<br>entz,<br>sore<br>Supported file types: doc | essing *<br>he required documents here<br>anned version of the printed list of all courses you l<br>document can be presented in English or Russian a<br><b>Upload document</b><br>d 100 MB.<br><b>docx, pdf</b> .                                   | have taken to date at your home univers<br>nd must be stamped and signed by offic                                 | ity and th               |
| Consent to personal data proc<br>* You can download forms of the<br>* This document must be a so<br>grades you have received. The<br>home university.<br>Restrictions:<br>• File size should not excee<br>• Supported file types: doc<br>Type of document                                    | essing *<br>he required documents here<br>anned version of the printed list of all courses you l<br>document can be presented in English or Russian a<br><b>Upload document</b><br>d 100 MB.<br>docx, pdf.<br>Scanned Application form (with your ph | have taken to date at your home univers<br>nd must be stamped and signed by offic<br>noto and signature) <b>•</b> | ity and th<br>ials at yo |

<u>To upload any of the required documents</u> you should first select the **type of document** at the foot of the page. Then press  $\overline{\text{VIEW}}$  button to find the file of document you want to upload. Finally, press  $\overline{\text{UPLOAD}}$  button to complete the process of uploading the required documents.

button "Submit". Only then your application will be considered submitted to UdSU.

#### The Application Package consists of:

- <u>Scanned Application form (with your photo and signature)</u>
- <u>Scanned travel passport</u>
- <u>Transcript of Records</u>

This document must be a scanned version of the printed list of all courses you have taken to date at your home university and the grades you have received. The document can be presented in English or Russian and must be stamped and signed by officials at your home university.

Forms for the three remaining documents stated can found at <u>http://udsu.ru/English/Study/Exchange-Credit-Mobility-Programmes/Student-Exchange-Program/Application-Package-for-Incoming-Students</u>

- Learning Agreement
- <u>Russian Language Assessment</u>
- <u>Consent to personal data processing</u>

Please download these forms and fill them **in electronic form (not in handwriting**) following these guidelines:

#### Learning agreement:

As the language of instruction for all the UdSU degree programmes is Russian, the list of courses is available only in Russian at <u>http://i.udsu.ru/04-education#table-6</u> (use the left menu to select the Educational Programmes - Образовательные программы - section and the level of the target programme, then go to the upper link in the third column - аннотация дисциплин – for the description of the programme). **Please contact us at** <u>interedu@udsu.ru</u> **if you fail to find necessary courses**. The Learning Agreement must always be approved by a member of staff (often either academic or administrative) of your home university. Please note that this Learning Agreement is a preliminary plan and must often be made on the basis of the previous year's course information, so changes are possible. You can change some courses together with the UdSU Academic Supervisor upon your arrival in Izhevsk. The majority (50% minimum) of the courses chosen for the LA should correspond to your study field/area at home university.

# Please, fill in the form electronically (not in handwriting), print it out, have it signed by the Program Coordinator at your university and stamped by your university, then upload a scanned copy of it in the section "UPLOAD DOCUMENTS"

#### Russian language assessment:

For the most part, the study programmes at Udmurt State University are delivered in Russian. There are only a few courses/disciplines where English is the language of instruction. It is therefore extremely important that your Russian is good enough to take courses from the beginning of the semester you apply for. Whether the language of delivery is Russian or English, we strongly recommend that your **level of proficiency** is **at least B1** (according to the Common European Framework of References for Languages).

In the event that your language level is insufficient at the time of application, you should make every effort to improve before you come to Izhevsk. Udmurt State University offers *several Russian Language Courses* <u>http://udsu.ru/English/Study/Russian-as-a-Foreign-Language-Programmes</u> including short-term summer courses <u>http://udsu.ru/English/Study/Summer-Schools</u>.

<u>IMPORTANT</u>: Russian Language Assessment describes Russian Language skills and competences acquired in the course of life and career but not necessarily covered by formal certificates and diplomas. In other words, this document should give a complete picture of your Russian Language skills and competences.

#### Once you upload all the stated above documents, go to the Section 4 of the Application Form and press SUBMIT button. Now your admission application is considered completed and submitted for evaluation by UdSU Incoming Mobility Office.

If your application will be submitted successfully, you will receive a message to the e-mail address you have given in the application.

#### It is very important to verify that all the information provided is correct.

## STEP 6. Wait for an Invitation Letter (Letter of Acceptance) from UdSU.

| Applying for a full academic year/fall semester                                                                                                    | Applying for a spring semester                                                                                                    |
|----------------------------------------------------------------------------------------------------|----------------------------------------------------------------------------------------------------|
| <u>Up to the start of May</u> , we aim to respond<br>within 5-10 working days after receiving your<br>complete application and all of the supporting<br>documents we have requested.                                                     | <u>Up to the start of October</u> , we aim to respond<br>within 5-10 working days after receiving your<br>complete application and all of the supporting<br>documents we have requested.                                                  |
| From the start of May and up to your<br>application deadline, the response time may<br>increase up to 15 working days from the date<br>we receive your complete application and all<br>of the supporting documents we have<br>requested. | From the start of October and up to your<br>application deadline, the response time may<br>increase up to 15 working days from the date<br>we receive your complete application and all of<br>the supporting documents we have requested. |

#### **Application acceptance and Invitation letters (Letters of Acceptance)**

Duration of issuing an invitation letter depends on the students' citizenship:

- For citizens from the EU-countries invitations are prepared by the university within a week and are sent by email as scanned copies.

- For non-EU citizens invitations are issued by the General Administration for Migration Issues of the Interior Ministry of Russia <u>within 20 working days</u> upon submission of the documents by the university. Electronic invitations are sent to international students via e-mail by the university.

In both cases students are required to print out the invitation and to apply for the visa with this document. The original document received by regular post is no longer required.

# IMPORTANT! The General Administration for Migration Issues of the Interior Ministry of Russia sends the Invitation by telex to the Consulate/Embassy in the city that is indicated by the student in the application form as a "place of receiving Russian visa".

**Duration of stay under a student visa:** Initially, a student visa is issued **for three months** (90 days). After this period you should apply for a visa extension through your Host University (contact UdSU exchange coordinator 45 days prior to the expiry date of your current visa). Visa extension fee equals <u>1 600 RUR.</u> (subject to changes).

ATTENTION! To finalize the enrolment procedure, as soon as you obtain your student visa, please send us a scan copy to <u>interedu@udsu.ru</u>.

#### **Contact us**

For any questions regarding the application procedure or in case of difficulties completing the form or any of the supporting documents, please contact the Incoming Academic Mobility Coordinator by e-mail: interedu@udsu.ru